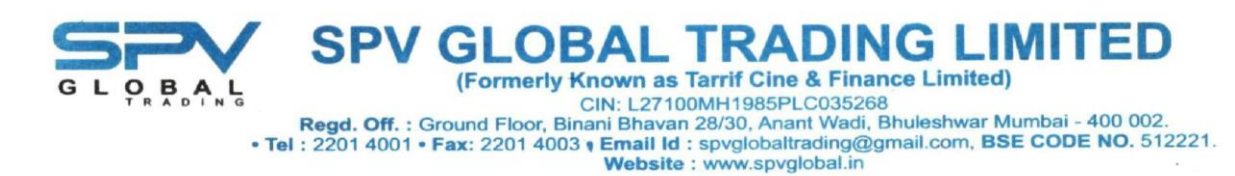

Τo,

## **BSE Limited**

Phiroze Jeejeebhoy Towers, Dalal Street, Fort, Mumbai– 400 001

## BSE Scrip Code: 512221

# Sub.: Regulation 42 of the SEBI (Listing Obligations and Disclosure Requirements) Regulations 2015 – Extra Ordinary General Meeting and Book Closure Intimation

Dear Sir/ Madam,

In terms of Regulation 42 of the Securities and Exchange Board of India (Listing Obligations and Disclosure Requirements) Regulations, 2015, we write to inform you that the Register of Members of SPV Global Trading Limited will remain closed from Thursday, 12<sup>th</sup> December 2024 to Wednesday, 18<sup>th</sup> December 2024 (both days inclusive) for the purpose of the Extra Ordinary General Meeting ("EOGM") of the Company.

The EOGM will be held on Wednesday, 18<sup>th</sup> December 2024 at 04.00 p.m. at the registered office of the company situated at 28/30, Anant Wadi Bhuleshwar, Mumbai-400002.

The relevant details are as under:

### Book Closure (ISIN: INE177E01010):

Thursday, 12<sup>th</sup> December 2024 to Wednesday, 18<sup>th</sup> December 2024 (both days inclusive)

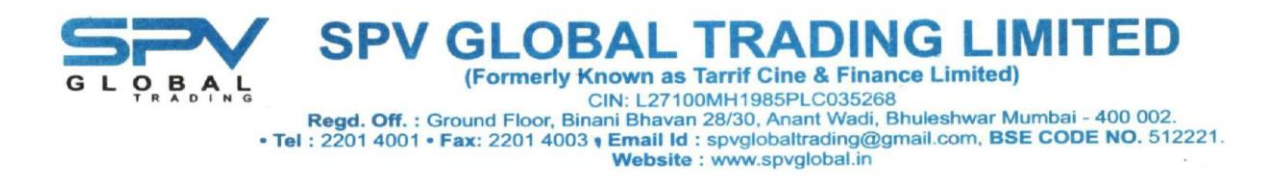

### **Extra- Ordinary General Meeting:**

Day and Date: Wednesday, 18<sup>th</sup> December 2024

Time: 04.00 P.M.

Venue: 28/30, Anant Wadi Bhuleshwar, Mumbai-400002.

This is for your information and record.

Thanking you,

Yours faithfully,

#### For SPV GLOBAL TRADING LIMITED

Vishwas Patkar (Chief Financial Officer) Date: 21<sup>st</sup> November 2024 Place: Mumbai

### NOTICE OF EXTRA ORDINARY GENERAL MEETING

NOTICE IS HEREBY GIVEN THAT THE EXTRA ORDINARY GENERAL MEETING OF THE MEMBERS OF SPV GLOBAL TRADING LIMITED WILL BE HELD ON WEDNESDAY, 18<sup>TH</sup> DECEMBER 2024 AT 04:00 P.M. AT THE REGISTERED OFFICE OF THE COMPANY SITUATED AT 28/30, ANANT WADI BHULESHWAR, MUMBAI-400002 TO TRANSACT THE FOLLOWING BUSINESS:

#### SPECIAL BUSINESS

 Regularization of Mr. Dhiren Ashok Bontra DIN:(09591605) as Non-executive Independent Director

To consider and if thought fit, to pass with or without modification(s), the following resolution as a Special Resolution:

**"RESOLVED THAT** pursuant to provision of Section 149, 150, 152 read with Schedule IV to the Companies Act, 2013, and all other applicable provisions of the Companies Act, 2013 and the Companies (Appointment and Qualification of Directors) Rules, 2014 (including any statutory modification(s) or re-enactment thereof for the time being in force) and Regulation 17 of SEBI (Listing Obligation and Disclosure Requirements) Regulations, 2015, Mr. Dhiren Ashok Bontra DIN:(09591605) who was appointed as an Additional Non-Executive Independent Director of the Company w.e.f. 27<sup>th</sup> September 2024 in terms of Section 161(1) of the Companies Act, 2013 and Article of Association of the Company and as per the requirement of the provisions of SEBI (LODR) Regulations 2015, the recommendation of Board and Nomination and Remuneration committee has been received under section 160 of the Act proposing his candidature for the office of the Director and declaration that he meets the criteria for independence as provided in Section 149(6) of the Act and who is eligible for appointment, be and hereby appointed as an Independent Director of the Company to hold office for five (5) consecutive years for the maximum period upto 26<sup>th</sup> September 2029.

**RESOLVED FURTHER THAT** Mr. Dhiren Ashok Bontra shall not be liable to retire by rotation during his tenure as a Non-Executive Independent Director of the Company.

**RESOLVED FURTHER THAT** any director, be and are hereby authorized to sign and submit the necessary application and Forms with appropriate authorities and to perform all such acts, deeds and things as they may in their absolute discretion deem necessary or desirable for and on behalf of the Company for the purpose of giving effect to aforesaid resolution.

# By Order of the Board

| Date:         | 21 <sup>st</sup> November, 2024 |          |
|---------------|---------------------------------|----------|
| Place:        | Mumbai                          | Sd/-     |
| Regd. Office: | 28/30, Anant Wadi Bhuleshwar,   | Balkrish |
|               | Mumbai-400 002                  | Managi   |
|               |                                 | DIN: 00  |
| Tel No.:      | +91-22-014001                   |          |
| Fax:          | +91-22-014003                   |          |
| CIN:          | L27100MH1985PLC035268           |          |
| Website:      | www.spvglobal.in                |          |
| E-mail id:    | spvglobaltrading@gmail.com      |          |
|               |                                 |          |

Sd/-Balkrishna Binani Managing Director DIN: 00175080

#### **NOTES TO NOTICE**

- The Statement as required under Section 102 of the Companies Act, 2013 ("the Act") is annexed to the Notice.
- 2. A MEMBER ENTITLED TO ATTEND AND VOTE AT THE EXTRA-ORDINARY GENERAL MEETING (EGM) IS ENTITLED TO APPOINT A PROXY OR PROXIES TO ATTEND AND VOTE ON A POLL ON HIS/HER BEHALF AND THE PROXY NEED NOT BE A MEMBER OF THE COMPANY. The instrument of Proxy in order to be effective, should be deposited at the Registered Office of the Company, duly completed and signed, not less than 48 hours before the commencement of the meeting. A Proxy form MGT-11 is sent herewith.
- 3. A person can act as a proxy on behalf of Members not exceeding fifty and holding in the aggregate not more than ten percent of the total share capital of the Company carrying voting rights. A member holding more than ten per cent of the total share capital of the Company carrying voting rights may appoint a single person as proxy and such person shall not act as a proxy for any other person or a Member.
- 4. Corporate members intending to send their authorized representatives to attend the Meeting are requested to send to the Company a certified copy of the Resolution authorizing their representative to attend and vote on their behalf at the Meeting.
- 5. The relevant details, pursuant to Regulation 36(3) of the SEBI (Listing Obligations and Disclosure Requirements) Regulations, 2015 ("SEBI Listing Regulations"), and Clause 1.2.5 of the SS-2, is annexed to the Notice in respect of Directors seeking re-appointment at this Extra Ordinary General Meeting ("EGM") is annexed.
- The Register of Members and Share Transfer Books of the company will remain closed from Thursday, 12<sup>th</sup> December 2024 to Wednesday, 18<sup>th</sup> December 2024.
- 7. The shareholders holding shares in physical mode are requested to intimate the changes, if any, in their registered address, Bank mandates, i.e., name of bank, branch address, and account number, MICR/IFS Code to the Company and/or R & T Agent, or their respective Depository Participants (DPs), if the shares are held in demat mode.
- 8. In compliance with the provisions of Section 108 of the Act and the Rules framed there under, the Members are provided with the facility to cast their vote electronically, through the e-voting services provided by NSDL, on all the resolutions set forth in this Notice. The e-voting period commences on Sunday, 15<sup>th</sup> December 2024 and ends on Tuesday, 17<sup>th</sup> December 2024. During this period, Members of the Company, holding shares either in physical form or in dematerialized form, as on the cut-off date, Wednesday, 11<sup>th</sup> December 2024 may cast their vote electronically. The e-voting module shall be disabled by NSDL for voting thereafter. Members may alternatively cast their votes using the Ballot Form which is attached with this Notice. Members may fill in the Ballot Form attached with the Notice

(a copy of the same is also part of the soft copy of the Notice) and submit the same in a sealed envelope to the Scrutinizer, at Mrs. Priti Jajodia, Jajodia & Associates, Practicing Company Secretary (COP-19900), Unsigned, incomplete or incorrectly ticked forms are liable to be rejected and the decision of the Scrutinizer on the validity of the forms will be final.

- In the event member casts his votes through both the processes i.e., E-voting and Ballot Form, the votes in the electronic system would be considered and the Ballot Form would be ignored.
- 10. The Scrutinizer shall after the conclusion of voting at the EGM, first count the votes cast at the meeting and thereafter unblock the votes cast through remote e-voting in the presence of at least two witnesses not in the employment of the Company and shall make, not later than three days of the conclusion of the EGM, a consolidated scrutinizer's report of the total votes cast in favour or against, if any, to the Chairman or a person authorized by him in writing, who shall countersign the same and declare the result of the voting forthwith.
- 11. Members who still hold share certificate(s) in physical form are advised to dematerialize their shareholding to avail the benefits of dematerialization, which includes easy liquidity since trading is permitted in dematerialized form only, electronic transfer, savings in stamp duty and elimination of any possibility of loss of documents. Further, with effect from 1<sup>st</sup> April 2019, requests for transfer of securities are not permitted unless the securities are held in a dematerialized form with a depository except in case of transmission or transposition of securities as per SEBI Listing Regulations. Members who still hold share certificate(s) in physical form are advised to dematerialize their shareholding at the earliest.
- 12. Members are requested to advise immediately about any change of address:
  - a. To their Depository Participants (DPs) in respect of their electronic share accounts.
  - b. To the Company's Registrar & Share Transfer Agents M/s. Big Share Services Private Limited in respect of their physical share folios if, any.
- 13. The Company has appointed Ms. Priti Jajodia, Jajodia and Associates, Practicing Company Secretary (COP-19900), as the scrutinizer for scrutinizing the entire voting process during the EGM, to ensure that the process is carried out in a fair and transparent manner.
- 14. Voting rights shall be reckoned on the paid-up value of the shares registered in the name of the Member / Beneficial Owner list maintained by the depositories as on the cut-off date i.e., Wednesday, 11<sup>th</sup> December 2024 (Cut-off Date).
- A person who is not a Member as on Wednesday, 11<sup>th</sup> December 2024 should treat this Notice for information purposes only.
- 16. In case of joint holders, only such joint holder who is higher in the order of names will be entitled to vote during the EGM.

17. The facility for voting through ballot paper shall be made available at the EGM and the members attending the meeting who have not cast their vote by remote e-voting shall be able to exercise their right at the meeting through ballot paper.

## A. THE INSTRUCTIONS FOR MEMBERS FOR REMOTE E-VOTING ARE AS UNDER: -

The remote e-voting period commences on Sunday, 15<sup>th</sup> December 2024 (09:00 a.m.) and ends on Tuesday, 17<sup>th</sup> December 2024. (05:00 p.m.). The remote e-voting module shall be disabled by NSDL for voting thereafter. The Members, whose names appear in the Register of Members / Beneficial Owners as on the record date (cut-off date) i.e., Wednesday, 11<sup>th</sup> December 2024 (Cut-off Date). may cast their vote electronically. The voting right of shareholders shall be in proportion to their share in the paid-up equity share capital of the Company as on the cut-off date, being Wednesday, 11<sup>th</sup> December 2024 (Cut-off Date).

Step 1: Access to NSDL e-Voting system

## A) Login method for e-Voting for Individual shareholders holding securities in demat mode

In terms of SEBI circular dated December 9, 2020 on e-Voting facility provided by Listed Companies, Individual shareholders holding securities in demat mode are allowed to vote through their demat account maintained with Depositories and Depository Participants. Shareholders are advised to update their mobile number and email Id in their demat accounts in order to access e-Voting facility.

Login method for Individual shareholders holding securities in demat mode is given below: FROM NSDL

## How do I vote electronically using NSDL e-Voting system?

The way to vote electronically on NSDL e-Voting system consists of "Two Steps" which are mentioned below:

### Step 1: Access to NSDL e-Voting system

A) Login method for e-Voting for Individual shareholders holding securities in demat mode

In terms of SEBI circular dated December 9, 2020 on e-Voting facility provided by Listed Companies, Individual shareholders holding securities in demat mode are allowed to vote through their demat account maintained with Depositories and Depository Participants. Shareholders are advised to update their mobile number and email Id in their demat accounts in order to access e-Voting facility.

Login method for Individual shareholders holding securities in demat mode is given below:

| Type of shareholders        | Login Method                                                    |
|-----------------------------|-----------------------------------------------------------------|
| Individual Shareholders     | 1. Existing IDeAS user can visit the e-Services website of NSDL |
| holding securities in demat | Viz. <u>https://eservices.nsdl.com</u> either on a Personal     |
| mode with NSDL.             | Computer or on a mobile. On the e-Services home page            |
|                             | click on the "Beneficial Owner" icon under "Login" which        |
|                             | is available under 'IDeAS' section , this will prompt you to    |
|                             | enter your existing User ID and Password. After successful      |

|                             | <ul> <li>authentication, you will be able to see e-Voting services under Value added services. Click on "Access to e-Voting" under e-Voting services and you will be able to see e-Voting page. Click on company name or e-Voting service provider i.e. NSDL and you will be re-directed to e-Voting website of NSDL for casting your vote during the remote e-Voting period If you are not registered for IDeAS e-Services, option to register is available at <a href="https://eservices.nsdl.com">https://eservices.nsdl.com</a>. Select "Register Online for IDeAS Portal" or click at <a href="https://eservices.nsdl.com/SecureWeb/IdeasDirectReg.jsp">https://eservices.nsdl.com/SecureWeb/IdeasDirectReg.jsp</a></li> <li>Visit the e-Voting website of NSDL. Open web browser by typing the following URL: <a href="https://www.evoting.nsdl.com/">https://www.evoting.nsdl.com/</a></li> <li>either on a Personal Computer or on a mobile. Once the home page of e-Voting system is launched, click on the icon "Login" which is available under "Shareholder/Member' section. A new screen will open. You will have to enter your User ID (i.e. your sixteen digit demat account number hold with NSDL), Password/OTP and a Verification Code as shown on the screen. After successful authentication, you will be redirected to NSDL Depository site wherein you can see e-Voting page. Click on company name or e-Voting service provider i.e. NSDL and you will be redirected to e-Voting website of NSDL for casting your vote during the remote e-Voting period.</li> <li>Shareholders/Members can also download NSDL Mobile App "NSDL Speede" facility by scanning the QR code mentioned below for seamless voting experience.</li> <li>NSDL Mobile App is cavailable on</li> <li>Mop Store Poly</li> <li>Mop Store Poly</li> <li>Mop Store Poly</li> <li>Mop Store Poly</li> <li>Mop Store Poly</li> <li>Mop Store</li> <li>Mop Store</li> <li>Mop Store</li> <li>Mop Store</li> <li>Mop Store</li> <li>Mop Store</li> <li>Mop Store</li> <li>Mop Store</li> <li>Mop Store</li> <li>Mop Store</li> </ul> |
|-----------------------------|----------------------------------------------------------------------------------------------------|
| Individual Shareholders     | 1. Users who have opted for CDSL Easi / Easiest facility, can                                                                                                    |
| holding securities in demat | login through their existing user id and password. Option                                                                                                    |
| mode with CDSL              | will be made available to reach e-Voting page without any further authentication. The users to login Easi /Easiest are                                                                                                    |
|                             | requested to visit CDSL website www.cdslindia.com and                                                                                                    |
|                             | click on login icon & New System Myeasi Tab and then user                                                                                                    |
|                             | your existing my easi username & password.                                                                                                    |
|                             | 2. After successful login the Easi / Easiest user will be able to                                                                                                    |
|                             | see the e-Voting option for eligible companies where the                                                                                                    |
|                             | company. On clicking the evoting option, the user will be                                                                                                    |
|                             | able to see e-Voting page of the e-Voting service provider                                                                                                    |
|                             | for casting your vote during the remote e-Voting period.                                                                                                    |
|                             | Additionally, there is also links provided to access the                                                                                                    |

|                                                                                                    | system of all e-Voting Service Providers, so that the user can visit the e-Voting service providers' website directly.                                                                                                    |
|----------------------------------------------------------------------------------------------------|----------------------------------------------------------------------------------------------------|
|                                                                                                    | 3. If the user is not registered for Easi/Easiest, option to register is available at CDSL website <u>www.cdslindia.com</u> and click on login & New System Myeasi Tab and then click on registration option.                                                                                                    |
|                                                                                                    | 4. Alternatively, the user can directly access e-Voting page by providing Demat Account Number and PAN No. from a e-Voting link available on <u>www.cdslindia.com</u> home page. The system will authenticate the user by sending OTP on registered Mobile & Email as recorded in the Demat Account. After successful authentication, user will be able to see the e-Voting option where the evoting is in progress and also able to directly access the system of all e-Voting Service Providers.                                                                              |
| Individual Shareholders<br>(holding securities in<br>demat mode) login<br>through their depository<br>participants | You can also login using the login credentials of your demat account<br>through your Depository Participant registered with NSDL/CDSL for<br>e-Voting facility. upon logging in, you will be able to see e-Voting<br>option. Click on e-Voting option, you will be redirected to<br>NSDL/CDSL Depository site after successful authentication,<br>wherein you can see e-Voting feature. Click on company name or<br>e-Voting service provider i.e. NSDL and you will be redirected to e-<br>Voting website of NSDL for casting your vote during the remote e-<br>Voting period. |

Important note: Members who are unable to retrieve User ID/ Password are advised to use Forget User ID and Forget Password option available at abovementioned website.

 Helpdesk for Individual Shareholders holding securities in demat mode for any technical issues

 related to login through Depository i.e. NSDL and CDSL.

 Login type
 Helpdesk details

| Login type                                                         | Helpdesk details                                                                                                    |  |  |
|--------------------------------------------------------------------|----------------------------------------------------------------------------------------------------|--|--|
| Individual Shareholders holding                                    |                                                                                                    |  |  |
| securities in demat mode with NSDL                                 | Members facing any technical issue in login can contact NSDL helpdesk by sending a request at <u>evoting@nsdl.com</u> or call at 022 - 4886 7000                                       |  |  |
| Individual Shareholders holding securities in demat mode with CDSL | Members facing any technical issue in login can contact CDSL<br>helpdesk by sending a request at<br><u>helpdesk.evoting@cdslindia.com</u> or contact at toll free no.<br>1800 22 55 33 |  |  |

B) Login Method for e-Voting for shareholders other than Individual shareholders holding securities in demat mode and shareholders holding securities in physical mode.

## How to Log-in to NSDL e-Voting website?

- 1. Visit the e-Voting website of NSDL. Open web browser by typing the following URL: <u>https://www.evoting.nsdl.com/</u> either on a Personal Computer or on a mobile.
- 2. Once the home page of e-Voting system is launched, click on the icon "Login" which is available under 'Shareholder/Member' section.
- 3. A new screen will open. You will have to enter your User ID, your Password/OTP and a Verification Code as shown on the screen. Alternatively, if you are registered for NSDL eservices i.e. IDEAS, you can log-in at <u>https://eservices.nsdl.com/</u> with your existing IDEAS login. Once you log-in to NSDL eservices after using your log-in credentials, click on e-Voting and you can proceed to Step 2 i.e. Cast your vote electronically.
- 4. Your User ID details are given below :

| Manner of holding shares i.e. Demat | Your User ID is:                             |  |  |
|-------------------------------------|----------------------------------------------|--|--|
| (NSDL or CDSL) or Physical          |                                              |  |  |
|                                     |                                              |  |  |
| a) For Members who hold shares in   | 8 Character DP ID followed by 8 Digit Client |  |  |
| demat account with NSDL.            | ID                                           |  |  |
|                                     | For example if your DP ID is IN300*** and    |  |  |
|                                     | Client ID is 12***** then your user ID is    |  |  |
|                                     | IN300***12*****.                             |  |  |
|                                     |                                              |  |  |
| b) For Members who hold shares in   | 16 Digit Beneficiary ID                      |  |  |
| demat account with CDSL.            |                                              |  |  |
|                                     | For example if your Beneficiary ID is        |  |  |
|                                     | 12************* then your user ID is         |  |  |
|                                     | 12********                                   |  |  |
|                                     |                                              |  |  |
| c) For Members holding shares in    | EVEN Number followed by Folio Number         |  |  |
| Physical Form.                      | registered with the company                  |  |  |
|                                     | For example if folio number is 001*** and    |  |  |
|                                     | EVEN is 101456 then user ID is               |  |  |
|                                     | 101456001***                                 |  |  |
|                                     | 101-50001                                    |  |  |

- 5. Password details for shareholders other than Individual shareholders are given below:
  - a) If you are already registered for e-Voting, then you can user your existing password to login and cast your vote.

b) If you are using NSDL e-Voting system for the first time, you will need to retrieve the 'initial password' which was communicated to you. Once you retrieve your 'initial password', you need to enter the 'initial password' and the system will force you to change your password. c) How to retrieve your 'initial password'? (i) If your email ID is registered in your demat account or with the company, your 'initial password' is communicated to you on your email ID. Trace the email sent to you from NSDL from your mailbox. Open the email and open the attachment i.e. a .pdf file. Open the .pdf file. The password to open the .pdf file is your 8 digit client ID for NSDL account, last 8 digits of client ID for CDSL account or folio number for shares held in physical form. The .pdf file contains your 'User ID' and your 'initial password'. (ii) If your email ID is not registered, please follow steps mentioned below in process for those shareholders whose email ids are not registered. 6. If you are unable to retrieve or have not received the "Initial password" or have forgotten your password: a) Click on "Forgot User Details/Password?" (If you are holding shares in your demat account with NSDL or CDSL) option available on www.evoting.nsdl.com. b) <u>Physical User Reset Password?</u>" (If you are holding shares in physical mode) option available on www.evoting.nsdl.com. c) If you are still unable to get the password by aforesaid two options, you can send a request at evoting@nsdl.com mentioning your demat account number/folio number, your PAN, your name and your registered address etc. d) Members can also use the OTP (One Time Password) based login for casting the votes on the e-Voting system of NSDL. 7. After entering your password, tick on Agree to "Terms and Conditions" by selecting on the check box. 8. Now, you will have to click on "Login" button. 9. After you click on the "Login" button, Home page of e-Voting will open.

## Step 2: Cast your vote electronically on NSDL e-Voting system.

## How to cast your vote electronically on NSDL e-Voting system?

- 1. After successful login at Step 1, you will be able to see all the companies "EVEN" in which you are holding shares and whose voting cycle is in active status.
- 2. Select "EVEN" of company for which you wish to cast your vote during the remote e-Voting period.
- 3. Now you are ready for e-Voting as the Voting page opens.
- 4. Cast your vote by selecting appropriate options i.e. assent or dissent, verify/modify the number of shares for which you wish to cast your vote and click on "Submit" and also "Confirm" when prompted.
- 5. Upon confirmation, the message "Vote cast successfully" will be displayed.
- 6. You can also take the printout of the votes cast by you by clicking on the print option on the confirmation page.
- 7. Once you confirm your vote on the resolution, you will not be allowed to modify your vote.

- Institutional shareholders (i.e. other than individuals, HUF, NRI etc.) are required to send scanned copy (PDF/JPG Format) of the relevant Board Resolution/ Authority letter etc. with attested specimen signature of the duly authorized signatory(ies) who are authorized to vote, to the Scrutinizer by e-mail to jajodiaassociate@gmail.com with a copy marked to evoting@nsdl.com. Institutional shareholders (i.e. other than individuals, HUF, NRI etc.) can also upload their Board Resolution / Power of Attorney / Authority Letter etc. by clicking on "Upload Board Resolution / Authority Letter" displayed under "e-Voting" tab in their login.
- 2. It is strongly recommended not to share your password with any other person and take utmost care to keep your password confidential. Login to the e-voting website will be disabled upon five unsuccessful attempts to key in the correct password. In such an event, you will need to go through the "Forgot User Details/Password?" or "Physical User Reset Password?" option available on www.evoting.nsdl.com to reset the password.
- 3. In case of any queries, you may refer the Frequently Asked Questions (FAQs) for Shareholders and e-voting user manual for Shareholders available at the download section of <u>www.evoting.nsdl.com</u> or call on : 022 4886 7000 or send at <u>evoting@nsdl.com</u>

Process for those shareholders whose email ids are not registered with the depositories for procuring user id and password and registration of e mail ids for e-voting for the resolutions set out in this notice:

- 1. In case shares are held in physical mode please provide Folio No., Name of shareholder, scanned copy of the share certificate (front and back), PAN (self-attested scanned copy of PAN card), AADHAR (self-attested scanned copy of Aadhar Card) by email to spvglobaltrading@gmail.com
- 2. In case shares are held in demat mode, please provide DPID-CLID (16 digit DPID + CLID or 16 digit beneficiary ID), Name, client master or copy of Consolidated Account statement, PAN (self-attested scanned copy of PAN card), AADHAR (self-attested scanned copy of Aadhar Card) to (spvglobaltrading@gmail.com). If you are an Individual shareholder holding securities in demat mode, you are requested to refer to the login method explained at step 1 (A) i.e. Login method for e-Voting for Individual shareholders holding securities in demat mode.
- 3. Alternatively shareholder/members may send a request to <u>evoting@nsdl.com</u> for procuring user id and password for e-voting by providing above mentioned documents.
- 4. In terms of SEBI circular dated December 9, 2020 on e-Voting facility provided by Listed Companies, Individual shareholders holding securities in demat mode are allowed to vote through their demat account maintained with Depositories and Depository Participants. Shareholders are required to update their mobile number and email ID correctly in their demat account in order to access e-Voting facility.

By Order of the Board

| Date:         | 21 <sup>st</sup> November 2024 |
|---------------|--------------------------------|
| Place:        | Mumbai                         |
| Regd. Office: | 28/30, Anant Wadi Bhuleshwar,  |
|               | Mumbai-400002                  |
|               |                                |
| Tel No.:      | +91-22-014001                  |
| Fax:          | +91-22-014003                  |
| CIN:          | L27100MH1985PLC035268          |
| Website:      | www.spvglobal.in               |
| E-mail id:    | spvglobaltrading@gmail.com     |

Sd/-Balkrishna Binani Managing Director DIN: 00175080

#### Form No. MGT – 11

#### **Proxy Form**

# (Pursuant to Section 105(6) of the Companies Act, 2013 and Rule 19(3) of the Companies

## (Management and Administration) Rules, 2014)

CIN: L27100MH1985PLC035268

Name of the Company: SPV Global Trading Limited

Registered Office: 28/30, Anant Wadi, Bhuleshwar, Mumbai-400 002

Name of the Member (s): Registered address:

E-mail Id: Folio No / Client Id: DP ID:

I / We, being the member(s) of Shares of the above-mentioned company, hereby appoint

| 1. Name:   |                      |
|------------|----------------------|
| Address:   |                      |
| E-Mail ID: |                      |
| Signature: | , or failing         |
| him/her    |                      |
| 2. Name:   |                      |
| Address:   |                      |
| E-Mail ID: |                      |
| Signature: | , or failing him/her |
| 3. Name:   |                      |
| Address:   |                      |
| E-Mail ID: |                      |
| Signature: | , or failing him/her |

as my / our proxy to attend and vote (on a poll) for me / us and on my / our behalf at the 39<sup>th</sup> Annual General Meeting of the Company, to be held on Wednesday, 18<sup>th</sup> December 2024 at 04.00 p.m. at 28/30, Anant Wadi, Bhuleshwar Mumbai-400002 and at any adjournment thereof, in respect of following resolutions as indicated below:

| Resolution | Subject of the Resolution                                | Voting |         | Subject of the Resolution V |  |
|------------|----------------------------------------------------------|--------|---------|-----------------------------|--|
| No.        |                                                          | For    | Against |                             |  |
| 1.         | Regularization of Mr. Dhiren Ashok Bontra as Independent |        |         |                             |  |
|            | Director of the company;                                 |        |         |                             |  |

Signed this \_\_\_\_\_day of \_\_\_\_\_, 2024

Signature of Shareholder

Signature of Proxy Holder (s)

Revenue

Affix

Stamp

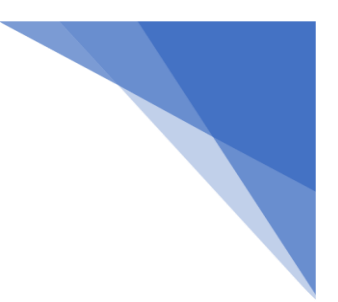

### ATTENDANCE SLIP

#### CIN: L27100MH1985PLC035268

Name of the Company: SPV Global Trading Limited

Registered Office: 28/30, Anant Wadi Bhuleshwar Mumbai 400002

Members attending the Meeting in person or by Proxy are requested to complete the Attendance slip and hand it over at the entrance of the meeting room.

I hereby record my presence at the Annual General Meeting of the Company at Survey 28/30, Anant Wadi Bhuleshwar Mumbai-400002 on Wednesday, 18<sup>th</sup> December 2024 at 04:00 p.m.

| Full name of the Member (in block letters)              | Signature       |
|---------------------------------------------------------|-----------------|
|                                                         |                 |
| Folio No.: DP ID No.:*                                  | Client ID No.:* |
| *Applicable for member holding charge in electronic for | rm              |
|                                                         |                 |
|                                                         |                 |
|                                                         |                 |
| Full name of the Proxy (in block letters)               | Signature       |

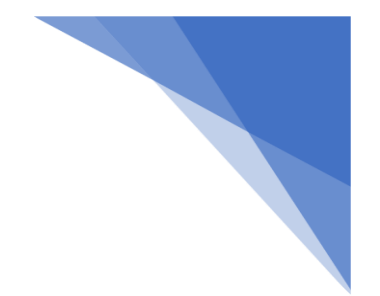

## ROUTE MAP OF THE VENUE OF THE AGM

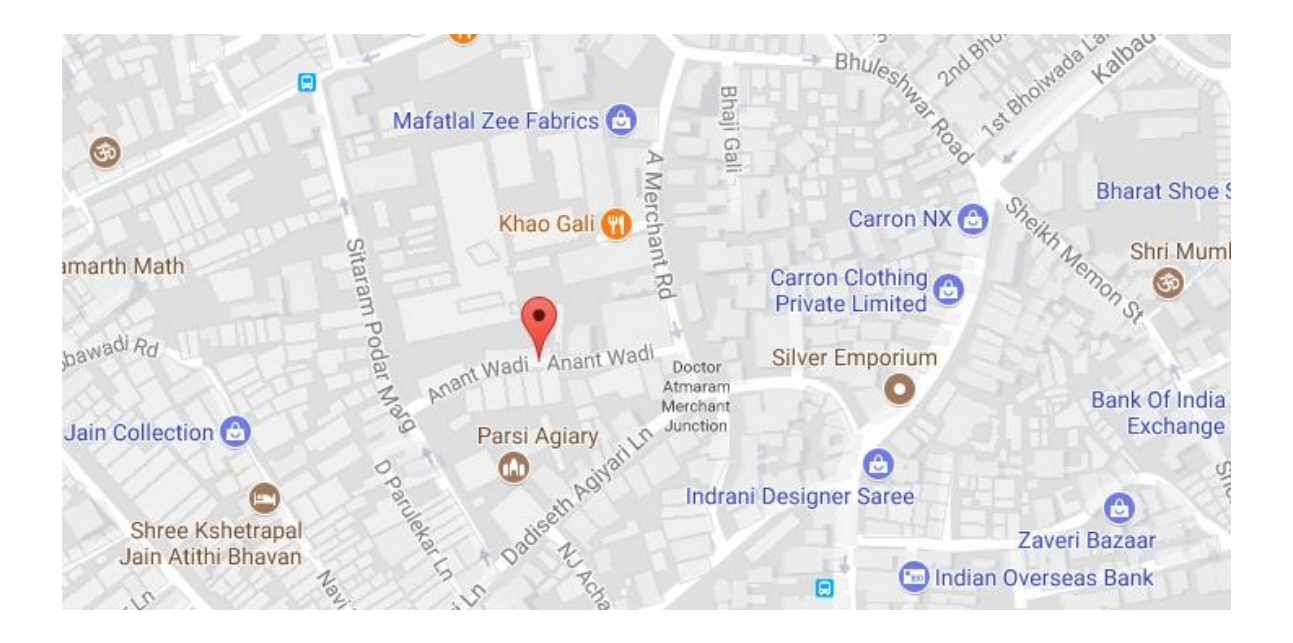

Prominent Landmark: Anant Wadi

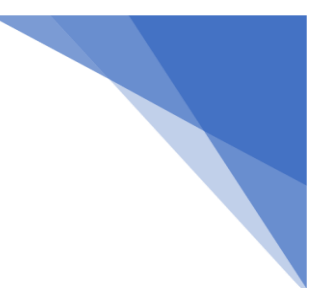

# Form No. MGT-12 Polling Paper

# [Pursuant to section 109 (5) of the Companies Act, 2013 and rule 21(1)(c) of the Companies (Management and Administration) Rules, 2014]

## Name of the Company: SPV Global Trading Limited

Registered Office: 28/30, Anant Wadi, Bhuleshwar, Mumbai-400002

| Sr. No. | Particulars                                            | Details |
|---------|--------------------------------------------------------|---------|
| 1       | Name of the First Named Shareholder (In block letters) |         |
| 2       | Postal address                                         |         |
| 3       | Registered folio No. / *Client ID No. (*Applicable to  |         |
|         | investors holding shares in dematerialized form)       |         |
| 4       | Class of Share                                         |         |

I hereby exercise my vote in respect of Ordinary/Special resolutions enumerated below by recording my assent or dissent to the said resolutions in the following manner:

| No | Item No.                                  | No. of shares | I assent to the | I dissent from |
|----|-------------------------------------------|---------------|-----------------|----------------|
|    |                                           | held by me    | resolution      | the resolution |
| 1. | Regularization of Mr. Dhiren Ashok Bontra |               |                 |                |
|    | as Independent Director of the company    |               |                 |                |
|    |                                           |               |                 |                |

Place:

Date:

(Signature of the shareholder)

..... (Signature of First Proxy)

(Signature of Second Proxy)

.....

(Signature of Third Proxy)

.....